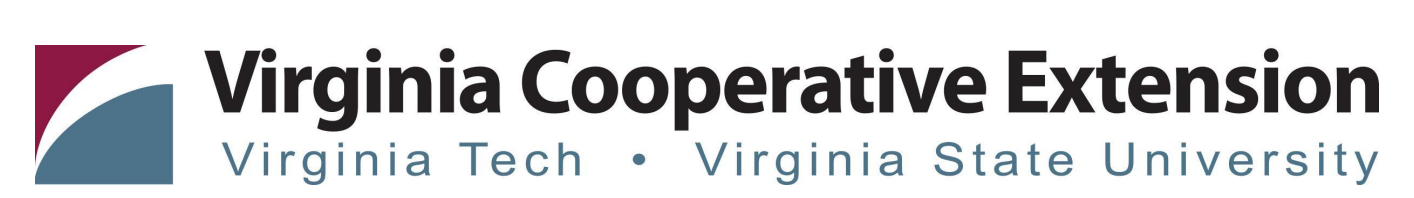

# How to Enroll a New Volunteer (Adult) in 4-H Online 2.0

Authored by Joi D. Saville 4-H Operations & Special Events Coordinator, Virginia Cooperative Extension; Kelly Mallory Senior 4-H Agent, Virginia Cooperative Extension, Madison County; and State 4-H Online 2.0 Training Team

### **Creating a Family Profile**

The first step to becoming a 4-H volunteer is creating a profile in the 4-H Online data management system. Creating your 4-H Online profile is easy and only takes a few minutes. 4-H Online profiles are family-based, which means every family creates a "master" profile with its own login ID and password. A family profile may contain both youth and adults. A member file is then created within the family profile for each family member involved in Virginia 4-H.

Once a family profile is created, it will exist for as long as members of that profile are involved in the 4-H program. New members may be added to the family profile at any time, and members who are no longer involved in 4-H may be archived.

If someone in your family was involved in Virginia 4-H from 2015 to Sept 2020, you likely already have a family profile in 4-H Online. Use your existing login and password to access your family profile in the new 4-H Online platform. If you need assistance accessing your existing family profile, review the steps in this guide. If necessary, contact your <u>local 4-H Office</u> for assistance.

### Before beginning enrollment, please read the following notes:

- 1) This 4-H Online Enrollment system is for adult volunteers within the 4-H program. This enrollment program is not for parent contact information.
- 2) Review the <u>Volunteer Roles and Descriptions</u> before creating your individual adult volunteer profile. You must select the proper volunteer role(s) within the system to be directed to the proper screening sections.
  - a. All NEW Camp, Club, Project, and Coach Volunteers that have not enrolled within the 4-H Online system prior to 2020 will need to select "Program Volunteer" and then the role of "New Volunteer" to go through the proper screening requirements.
- 3) You may select more than one volunteer role within the system. Please make sure you have selected all of your volunteer role(s) before proceeding to the next enrollment step.
- 4) Throughout the enrollment process, you will see a "Fees" box located on the right side of your screen. Please disregard this feature as it does not apply to the task of re-enrolling 4-H members.
- 5) As you use the 4-H Online system, you may have a need to navigate "back" to a previous page. Do NOT use your browser's back button as this will cause you to lose the information you just entered. Instead, please USE THE BACK BUTTON at the BOTTOM of the system page.

### **Enrolling an Adult Volunteer**

| Instruction                                                                                                    | Images                                                                                                    |
|----------------------------------------------------------------------------------------------------|----------------------------------------------------------------------------------------------------|
| <ol> <li>Log in to 4-H Online 2.0 at <u>https://v2.4honline.com</u></li> <li>Select "Don't Have an Account"</li> <li>Select Create Your Account</li> <li>Select Virginia, then Virginia 4-H Youth<br/>Development</li> <li>Select Your County</li> </ol>                                                                                  | Email<br>Pressword<br>Sign in<br>Down Neare an account<br>Reset password?                                                                 |
| <ul> <li>Create Your Account</li> <li>1. Complete the information on the screen</li> <li>2. Click Create Account</li> <li>3. Complete Next Screen (address information)</li> </ul>                                                                                                    | Ever for the construction   Description   Description   Description   Description   Description   Description   Description   Description |
| <ul> <li>Add a Member <ol> <li>Select 4-H</li> <li>Click Next</li> <li>Complete all blocks with member information <ol> <li>Name</li> <li>Birthdate</li> <li>Your birthdate will automatically add you to the adult volunteer role.</li> </ol> </li> <li>Gender, Demographics <ol> <li>Emergency Contact</li> </ol> </li> </ol></li></ul> |                                                                                                    |

# Virginia Cooperative Extension

Virginia Tech • Virginia State University

#### Participation

- 1. Click "I want to join as a New or Returning 4-H Adult"
- 2. Click Finish

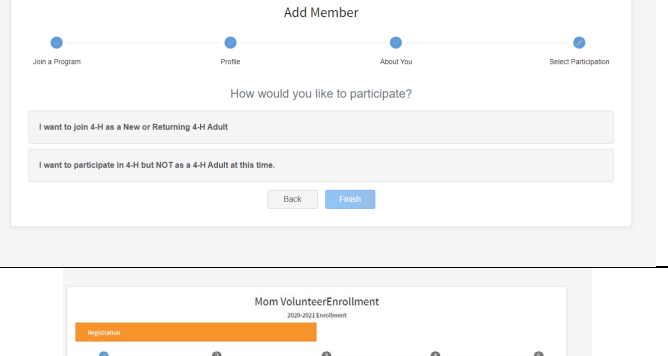

### Volunteer Types

The member name will be at the top of the screen along with the enrollment year.

Please make sure you review the <u>Volunteer Roles and</u> <u>Descriptions</u> before selecting the volunteer role(s) in which you will be participating as.

- 1. Click Select Volunteer Types
- 2. A drop-down box with the Volunteer Types will appear.
- 3. Once you choose your Volunteer Type, the Volunteer Roles will prepopulate for you to select the appropriate role associated with that type.
- 4. If you need to add other volunteer types and roles, click on Select Volunteer Types to add additional volunteer roles.
- 5. When all volunteer role(s) have been added, click Next.

\*\*All New Volunteers within the 4-H Online 2.0 system **MUST** select Program Volunteer and New Volunteer as the role to be properly screened and entered into the system for the first time.

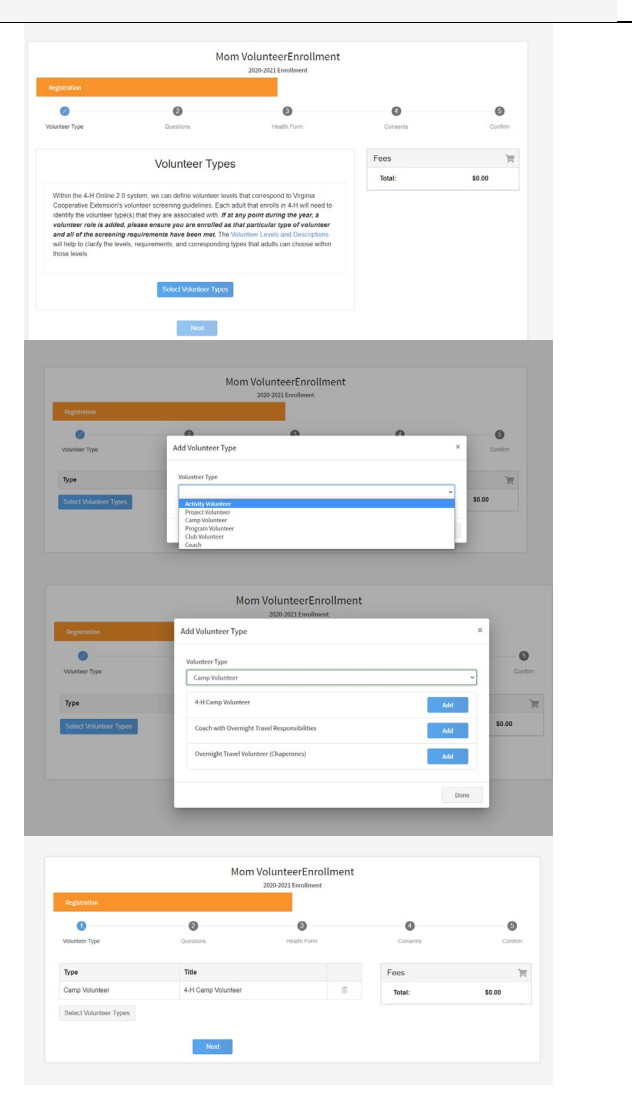

### Clubs

If you selected Club Volunteer, you will be directed to the Clubs Screen. If you do did not select Club Volunteer, please move on to the next step.

- 1. Click Select Clubs
- 2. Click Select Units
- 3. Your Volunteer Type will show above the unit list.
- 4. A list of units within that Locality will appear.
- 5. Select Unit/Club you wish to enroll in.
- 6. In you need to enroll in another club, click select units again.

| Ĺ |                                                             |     |        |
|---|-------------------------------------------------------------|-----|--------|
|   | County required                                             |     |        |
|   | Montgomery                                                  | ~   |        |
|   | Volunteer Type required                                     |     |        |
|   | Adult Club Volunteer                                        | ~   |        |
|   | 4-H Administrative Board                                    | Add |        |
|   | 4-H Forensic SPIN Club                                      | Add |        |
|   | 4-H Spin Club - Cloverbuds                                  | Add | \$0.00 |
|   | 4-H Spin Club - Juniors                                     | Add |        |
|   | 4-HIM Cloverbud                                             | Add |        |
|   | 4-HIM Junior 4-H Club                                       | Add |        |
|   | 4-HIM Senior 4-H Club                                       | Add |        |
|   | Auburn Elementary / Riner Dirt Diggers Clover Kids 4-H Club | Add |        |
|   | Auburn Elementary / Riner Dirt Diggers Jr. 4-H Club         | Add |        |
|   |                                                             |     | •      |

#### Projects

If you selected Project Volunteer, you will be directed to the Projects Screen. If you do did not select Project Volunteer, please move on to the next step.

- 1. Click Select Projects
- 2. Select if you are a Club Project Volunteer or a County-level project volunteer.
- 3. The Club and Volunteer Type will prepopulate above the project list.
- 4. The list of projects will appear.
- 5. Select the project you wish to volunteer with.
- 6. If you are volunteering under more than 1 project within a club, you will need to enroll in another project, click select projects again.
- If you are enrolled in more than one club/unit you will need to select projects for each club/unit.

### Questions

This is where job information, additional emergency contacts, military status, and additional questions are asked.

1. Complete all sections

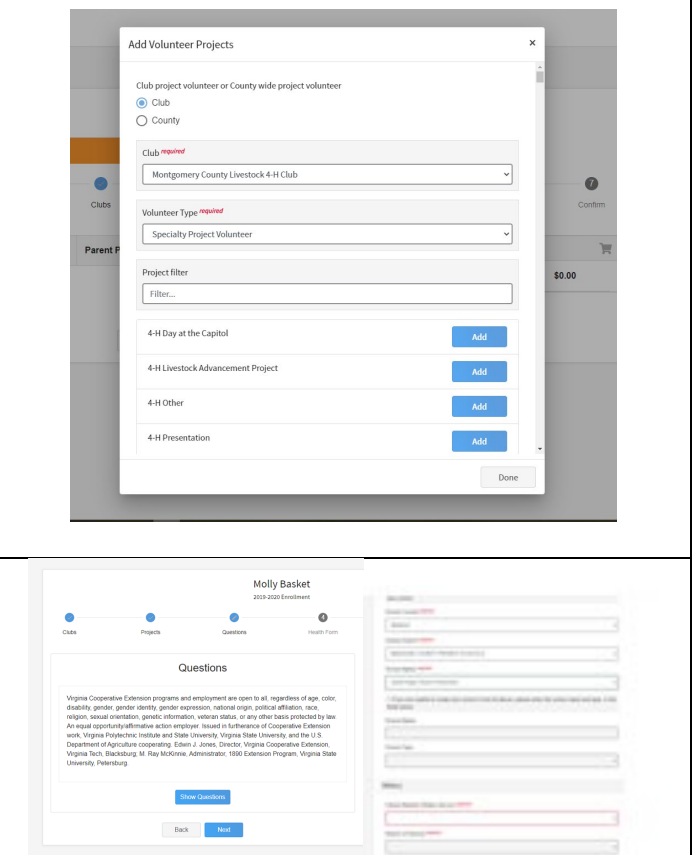

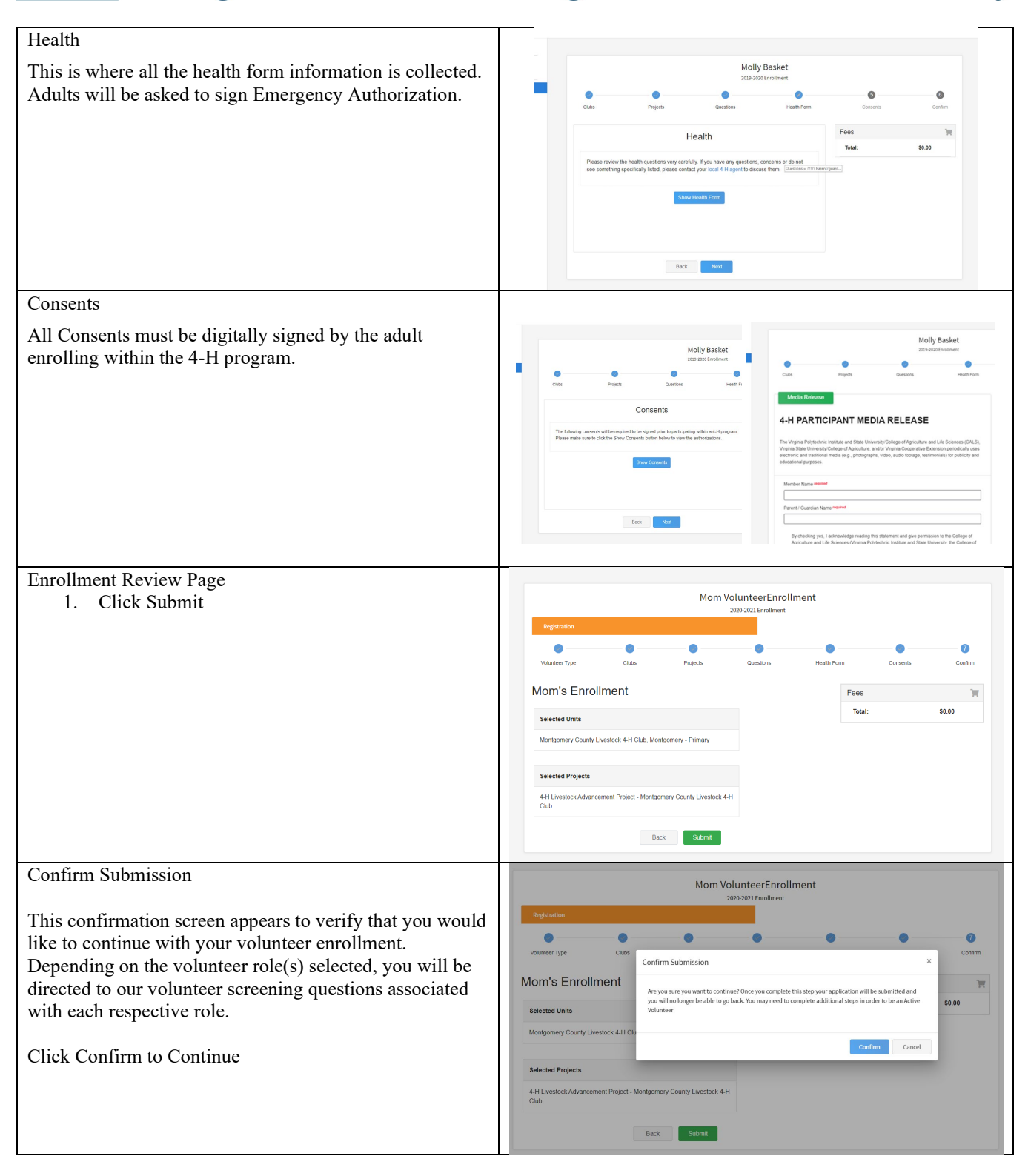

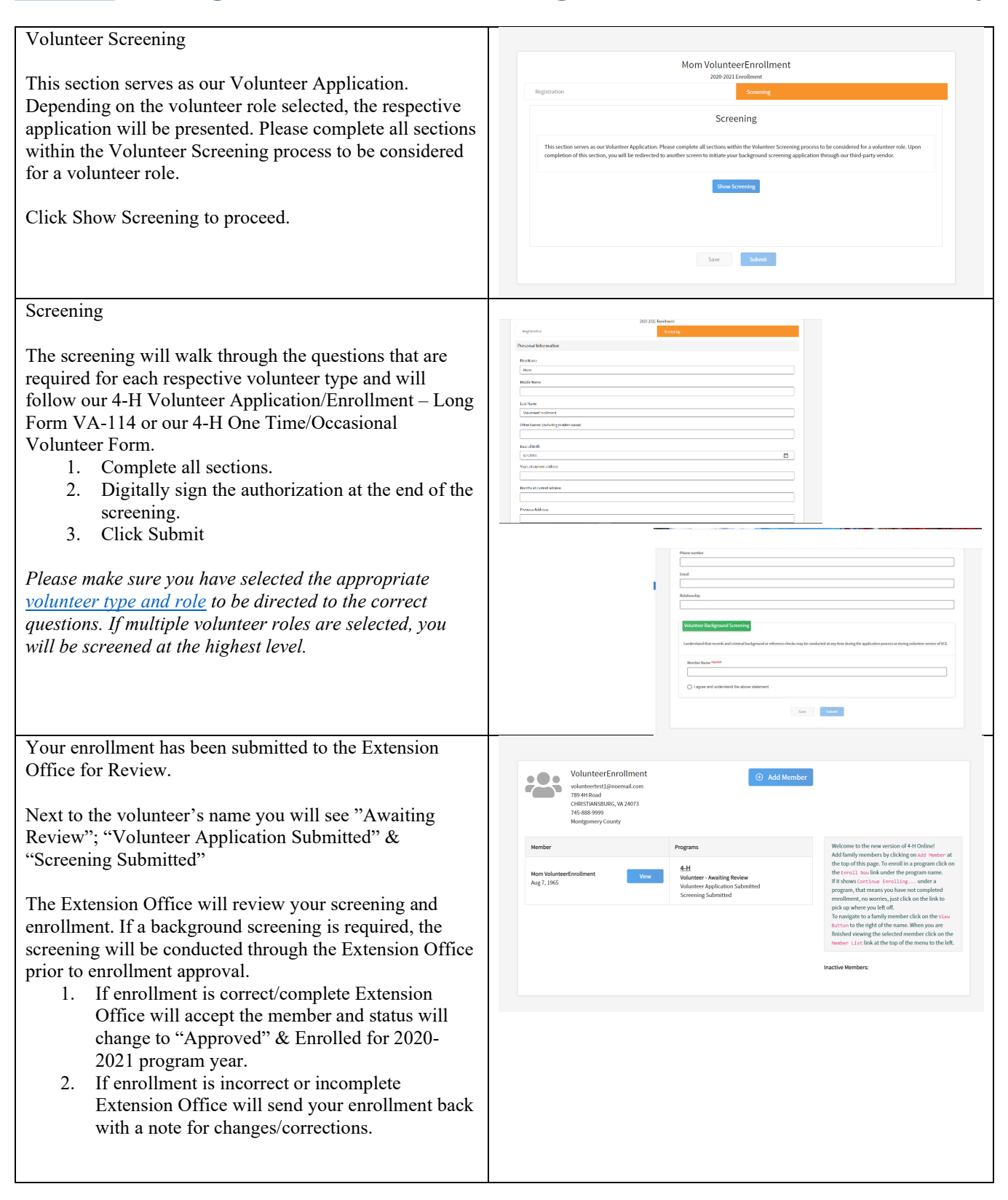